## Using Google Analytics Tracking

Last Modified on 01/28/2025 12:58 pm EST

**Please Note**: GiveSmart Support does not assist with setting up or configuring your organization's Google Analytics account. See **here** for what type of information Google Analytics will capture by default or visit their support portal for more information: https://support.google.com/analytics/

Analyze user engagement, such as the number of users who visit the site, number of page views, source clicks, device views, and more by including your **Google Tag ID** from your Google Analytics 4 properties. Tracking on all new or existing campaigns begins once your ID is applied. All donor-facing campaign pages are tracked except for user profiles, forgot/reset password page, terms & conditions, privacy policy, terms of use, and event website pages.

## Add your Google Tag ID

- 1. Visit your **Org Hub** > **Campaigns.**
- 2. Click Settings.
- 3. Enter your **Google Tag ID**.

| Recurring Donations                                            |                                                                                                    |
|----------------------------------------------------------------|----------------------------------------------------------------------------------------------------|
| Allow supporters to<br>one-time transaction<br>managed per cam | choose if they want their monetary donation to be a<br>on or a monthly recurring transaction. This option can<br>paign within the campaign's donation settings. Learn r |
| Show                                                           | •                                                                                                    |
| Google Analytic                                                | cs Tracking                                                                                                    |
| Analyze your support<br>tracking number. B                     | orters engagement by including your Google Analytics<br>y default, tracking will begin once a tracking number is<br>y to all new and existing campaigns. Learn more.    |
| provided and apple                                             |                                                                                                    |
| Google Analytics 4                                             |                                                                                                    |
| Google Analytics 4                                             |                                                                                                    |

4. Click Save.

**Tip:** The tag ID you enter needs to include the "G-" in front of it. For Example: G-123456789. Need assistance locating your Google Tag ID? Click **here**.

## What is a Google Tag ID?

The Google Tag ID is a string similar to G-123456789. It must be added to your Org Hub to tell Analytics which account and property to send data to.

Find your Google Tag ID

- 1. Sign in to your **Analytics** account.
- 2. Click Admin.
- 3. At the top of the Property Column, select the property.
- 4. Select a property from the menu in the **Property** column.
- 5. In the Property column, click **Data Streams**.
- 6. Click the data stream.
- In the Google Tag section at the bottom of the Web Stream Details page, click Configure Tag Settings.
- 8. In your Google Tag section on the Google tag page, copy the ID that starts with "G-".

For more information on locating your Google Tag ID or converting from a UA account to a GA-4 account, click **here**.

**Please Note**: GiveSmart Support does not assist with setting up or configuring your organization's Google Analytics account. See **here** for what type of information Google Analytics will capture by default or visit their support portal for more information: https://support.google.com/analytics/

## Don't see a Google Tag ID?

If you do not have a Google Tag ID, then your account needs to be upgraded to a GA-4 account (which is the new default). As of July 1st, 2023 all UA accounts stopped processing data, and require the upgrade to a GA-4 account in order to continue processing. Learn how to upgrade your account **here**.